## How to Access No Mas Bebes Through Emory Library

| 1. | Go to the discoverE<br>website                                           | ure   discovere.emory.edu/primo_library/libweb/action/search.do 🗄 🖈 💿 💿 <table-cell> 🍕<br/>M Gmail 💁 Emory Email 🦉 Canvas Emory 📄 Apporto 🎯 Citrix 🦉 Emory Library 🧭 View Employee Ti 🗵 GroupMe 🔿 Pomodoroo 🌳 Dissemina</table-cell> |
|----|--------------------------------------------------------------------------|----------------------------------------------------------------------------------------------------|
|    | http://discovere.emory.<br>edu/primo_library/libw<br>eb/action/search.do | EMORY discoverE   LIBRARIES &   INFORMATION   TECHNOLOGY                                                                                                    |
|    |                                                                          | Library Search Databases@Emory eJournals A-Z Citation Linker Ask a Librarian                                                                                                    |
|    |                                                                          | Catalog Emory Repositories Combined   L Search Browse Search                                                                                                    |
|    |                                                                          | All items ~                                                                                                    |
|    |                                                                          | Learn about discoverE                                                                                                    |
|    |                                                                          | NEW! Combined Tab: Hints and Tips                                                                                                    |
|    |                                                                          | Search<br>Simple search / AND, OR, NOT, or wildcard characters / Group terms within a search / Advanced and Browse search                                                                                                    |
|    |                                                                          | Sources<br>Catalog tab: physical and electronic holdings + Repositories / Emory Repositories tab: ETDs, OpenEmory, more / Combined tab: Central Discovery<br>Index (Articles+) including Hathi Trust, + Catalog tab sources          |
|    |                                                                          | <u>Results</u><br>What's included / Full Item Records / Filtering Results / Sorting Results                                                                                                    |
|    |                                                                          |                                                                                                    |
|    |                                                                          | Not Secure   discovere.emory.edu/primo_library/libweb/action/search.do                                                                                                    |
| 2. | Type "No Mas Bebes" in                                                   | < 🖬 M Gmail 🧕 Emory Email 🤯 Canvas Emory 📔 Apporto 🎯 Citrix 🤯 Emory Library 🐯 View Employee Ti 📮 Grou                                                                                                    |
|    | the bar and click search.                                                | EMORY<br>LIBRARIES &<br>INFORMATION<br>TECHNOLOGY                                                                                                    |
|    |                                                                          | Library Search Databases@Emory eJournals A-Z Citat                                                                                                    |
|    |                                                                          | Catalog Emory Repositories Combined                                                                                                    |
|    |                                                                          | No Mas Bebes Search                                                                                                    |
|    |                                                                          | All items ~                                                                                                    |
|    |                                                                          | Learn about discoverE                                                                                                    |

NEW! Combined Tab: Hints and Tips

- -

 Select the second option from the search results. <u>Make sure it is</u> <u>the online access link.</u>

 Click on "Alexander Street Press" under the Access Online page. This will open a new window in your browser.

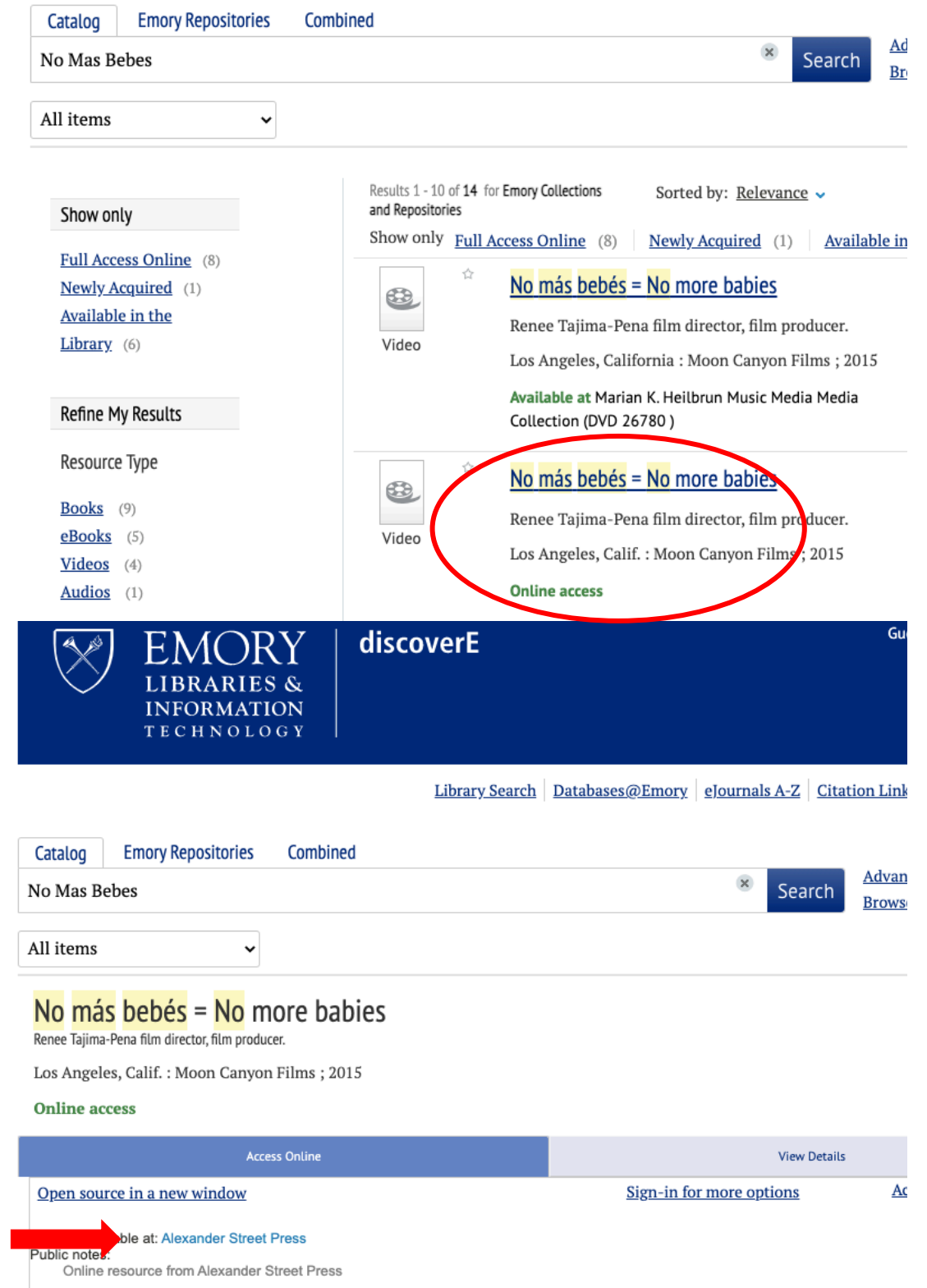

A -1-1141 - ---- 1 - ----- 1 - - -

5. Once on the Alexander Street website, you will have access to watch the film.

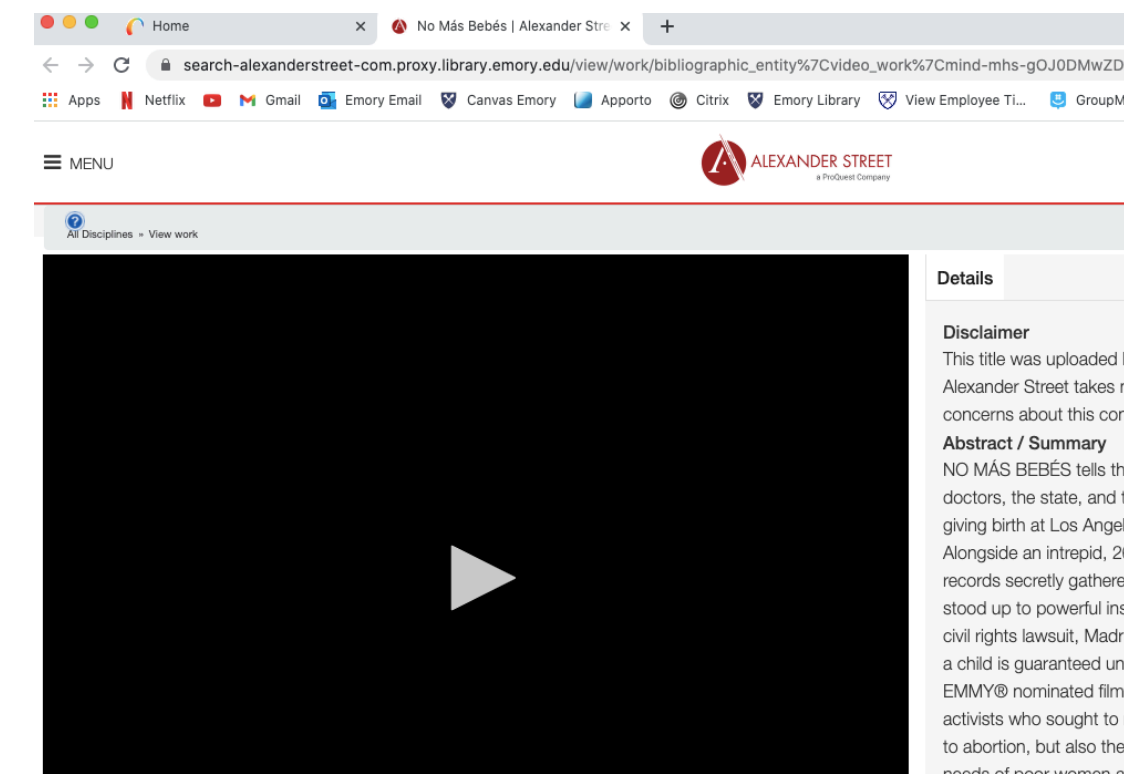